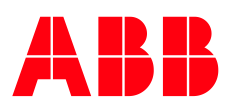

SOFTSTARTER TYPE PSTX

# Anybus CompactCom PROFINET

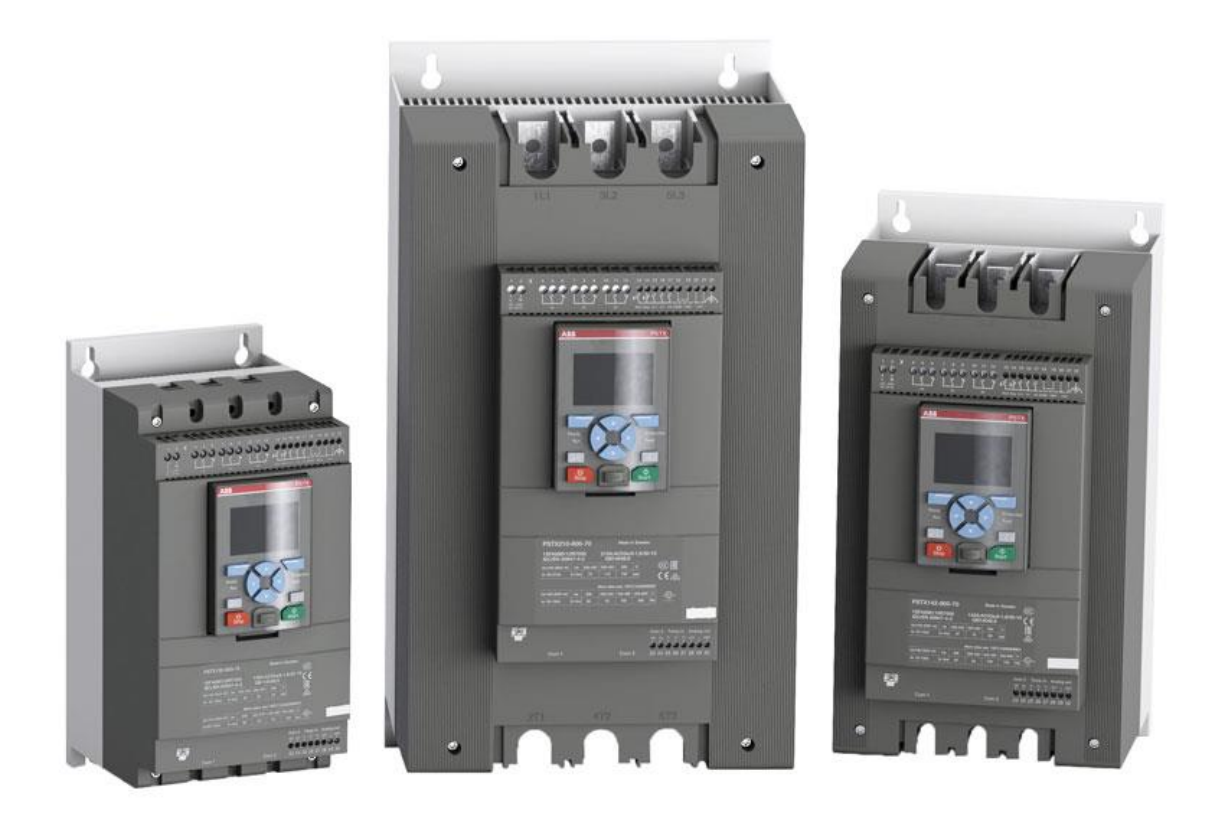

| PREPARED                                   | STATUS          | STATUS SECURITY LEVEL |       |      |  |
|--------------------------------------------|-----------------|-----------------------|-------|------|--|
| 2024-07-03                                 | Draft           | Draft Public          |       |      |  |
| RELEASED                                   | DOCUMENT KIND   | DOCUMENT KIND         |       |      |  |
| 2021-07-27                                 | Manual          | Manual                |       |      |  |
| OWNING ORGANIZATION                        | DOCUMENT ID.    | REV.                  | LANG. | PAGE |  |
| Smart Power                                | 1SFC132094M0201 | G                     | en    | 1/30 |  |
| © Copyright 2024 ABB. All rights reserved. | · · · · · ·     |                       | ÷     |      |  |

## Contents

| 1. | PROF  | INET       |                                               | 4  |
|----|-------|------------|-----------------------------------------------|----|
|    | 1.1.  | Anybus     | module                                        | 6  |
|    |       | 1.1.1.     | Front view                                    | 6  |
|    |       | 1.1.2.     | Network Status LED                            | 6  |
|    |       | 1.1.3.     | Module Status LED                             | 7  |
|    |       | 1.1.4.     | Link/Activity LED                             | 7  |
|    | 1.2.  | Softwar    | e compatibility                               | 7  |
|    | 1.3.  | Digital i  | nput telegram                                 | 7  |
|    | 1.4.  | Program    | nmable Digital Inputs                         | 8  |
|    | 1.5.  | Analog i   | input telegram                                | 10 |
|    | 1.6.  | Program    | nmable Analog Inputs                          | 10 |
|    | 1.7.  | Digital c  | output telegram                               | 12 |
|    | 1.8.  | Analog o   | output telegram                               | 14 |
| 2. | Field | ous Tasks  | S                                             | 14 |
|    | 2.1.  | FBT Con    | ntrol Word                                    | 14 |
|    | 2.2.  | Task ID.   |                                               | 15 |
|    | 2.3.  | Respons    | se ID                                         | 15 |
|    | 2.4.  | Error co   | des                                           | 15 |
|    | 2.5.  | Request    | t parameter value, lower word                 | 15 |
|    |       | 2.5.1.     | Arguments                                     | 16 |
|    |       | 2.5.2.     | Return Value                                  | 16 |
|    | 2.6.  | Change     | parameter value                               | 16 |
|    |       | 2.6.1.     | Arguments                                     | 16 |
|    |       | 2.6.2.     | Return Value                                  | 16 |
|    | 2.7.  | Set date   | e and time                                    | 16 |
|    |       | 2.7.1.     | Arguments                                     | 16 |
|    |       | 2.7.2.     | Return Value                                  | 17 |
|    | 2.8.  | Request    | t parameter value, upper word                 | 17 |
|    |       | 2.8.1.     | Arguments                                     | 17 |
|    |       | 2.8.2.     | Return Value                                  | 17 |
|    | 2.9.  | Paramet    | ter numbers and values                        | 17 |
|    |       | 2.9.1.     | Negative values                               | 18 |
| 3. | Confi | gure SNN   | MP community strings                          | 18 |
| 4. | Confi | aure ABE   | 3 Automation Builder                          |    |
|    | 4.1.  | Create a   | a new project                                 |    |
|    | 4.2.  | Install th | he Profinet GSDML-file                        |    |
|    | 4.3.  | Add the    | CM579-PNIO PROFINET IO controller module      | 22 |
|    | 4.4.  | Setup IP   | P-Addresses and station name                  | 22 |
|    | 4.5.  | Add the    | PSTX slave                                    | 24 |
|    | 4.6.  | Write a s  | simple PLC program to control the softstarter |    |
|    | 4.7.  | Build an   | id run the PLC demo program                   | 29 |
| 5. | Conta | act us     |                                               | 30 |
|    |       |            |                                               |    |

| STATUS                                     | SECURITY LEVEL | DOCUMENT ID.    | REV. | LANG. | PAGE |  |
|--------------------------------------------|----------------|-----------------|------|-------|------|--|
| Draft                                      | Public         | 1SFC132094M0201 | G    | en    | 2/30 |  |
| © Copyright 2024 ABB. All rights reserved. |                |                 |      |       |      |  |

#### **Cyber Security Legal Disclaimer**

This product is designed to be connected to and to communicate information and data via a network interface. It is your sole responsibility to provide and continuously ensure a secure connection between the product and your network or any other network (as the case may be). You shall establish and maintain any appropriate measures (such as but not limited to the installation of firewalls, application of authentication measures, encryption of data, installation of anti-virus programs, etc.) to protect the product, the network, its system and the interface against any kind of security breaches, unauthorized access, interference, intrusion, leakage and/or theft of data or information. ABB Ltd and its affiliates are not liable for damages and/or losses related to such security breaches, any unauthorized access, interference, intreference, intrusion, leakage and/or theft of data or information.

#### **Risk Mitigation and Secure Deployment**

The idea is to create defence-in-depth protection for each network by allocating firewall solutions to the front of internal trusted networks of each network by manage firewalls, their configurations and access rules. The softstarter must be positioned in a trusted network, strictly limited and in a hosted portion of a network or control system. Configure firewalls according to the principle of denying everything that is not needed nor used. For secure remote access, use a VPN connection with an encryption layer to create a secure channel over an insecure network. It is recommended to implement a rate limiter either at device or network level. For more information regarding cyber security and risk mitigation, download the document Cyber security for ABB drives from the ABB library.

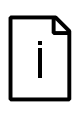

#### Information

The device uses the following UDP ports, 34962 (PROFINET RT Unicast), 34963 (PROFINET RT Multicast), 34969 (PROFINET RPC Context Manager), 53247 (PROFINET RPC Client/Server). These ports must be open in the firewall to enable communication between compatible devices.

| STATUS                                     | SECURITY LEVEL | DOCUMENT ID.    | REV. | LANG. | PAGE |
|--------------------------------------------|----------------|-----------------|------|-------|------|
| Draft                                      | Public         | 1SFC132094M0201 | G    | en    | 3/30 |
| © Copyright 2024 ABB. All rights reserved. |                |                 |      |       |      |

## 1. **PROFINET**

Profinet (Process Field Net) is an industry technical standard for data communication over Industrial Ethernet, designed for collecting data from, and controlling, equipment in industrial systems.

The Profinet protocol is a fieldbus protocol that provides full control and status information of the softstarter, reading as well as writing of parameters. Through the fieldbus it is possible to start and stop the motor, read out currents and frequency, get information about protections, warnings, faults and much more.

See chapter 8 in the Installation and commissioning manual, document SFC132081M0201 for fieldbus related settings.

Before the Profinet communication can be taken in operation following parameters must be set in the softstarter:

- Parameter 12.2 FB interface connector set to Anybus.
- Parameter 12.3 Fieldbus control set to **On** (This parameter can be set to **Off** if the fieldbus interface is only used to monitor the softstarter).

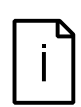

#### Information

After changing any of the communication parameters it is needed to perform a power cycle of the device for the parameter values to be taken into effect. Or another way for a communication parameter value change to be taken into effect is to set parameter 12.2 FB interface connector to "None" and then set it back to "Anybus".

To do the programming of the PLC, the following files are available:

| GSDML file                                             | Type of file                             |
|--------------------------------------------------------|------------------------------------------|
| GSDML-V2.31-ABB Control Products-PSTX-<br>20150225.xml | Device profile for the Anybus M30 module |
| GSDML-V2.35-ABB-Control-Products-PSTX-<br>20210326.xml | Device profile for the Anybus M40 module |

#### **Device Access Point (DAP) selection**

Use the table below to select the correct Device Access Point (DAP) version. DAP v2.1 added support for S2 Redundancy and require softstarter firmware v1.40 together with Anybus Profinet v1.56 or later.

| Softstarter firmware |               |       |
|----------------------|---------------|-------|
| version              |               |       |
|                      |               |       |
|                      |               |       |
| Profinet module      |               |       |
| firmware version     | v1.34 - v1.39 | v1.40 |
| v1.41                | 2.0           | 2.0   |
| v1.56                | 2.0           | 2.1   |

| STATUS                                     | SECURITY LEVEL | DOCUMENT ID.    | REV. | LANG. | PAGE |  |
|--------------------------------------------|----------------|-----------------|------|-------|------|--|
| Draft                                      | Public         | 1SFC132094M0201 | G    | en    | 4/30 |  |
| © Copyright 2024 ABB, All rights reserved. |                |                 |      |       |      |  |

### Information

If there is no message passed between the PSTX softstarter and the Anybus module for more than the configured fieldbus failure timeout time (parameter 19.12), the PSTX softstarter will trip on fieldbus communication failure protection (P1E00) and with the default configuration the motor will be stopped. If the communication system is setup in such a way that commands/requests are not continuously passed between the PLC and softstarter, this protection function should be disabled. The parameter 19.4 (Fieldbus failure op) can then be set to "Off".

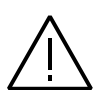

#### Caution!

The PSTX softstarter is conformant to PROFINET Class B specification and this implies that the softstarter supports the Simple Network Management Protocol (SNMP). By sending SNMP requests to the softstarter, it is possible to retrieve information about the network setup. To prevent outsiders to get information about the internal network, it is a strong recommendation to employ a firewall with the aim to block any undesired SNMP traffic to ports 161 and 162. With the Anybus Profinet M40 module, it is also strongly recommended to change the SNMP public community strings. With the Anybus M30 module, it is not possible to change the default values of the SNMP community strings.

The motor may start unexpectedly if there is a start signal present when doing any of the actions listed below.

- Switching from one type of control to another (fieldbus control/hardwire control)
- Reset all Settings

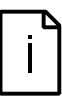

#### Information

When fastening the module into the com1 port, make sure that the module is properly aligned in the socket prior to applying any force. Rough handling and/or excessive force in combination with misalignment may cause mechanical damage to the module and/or the com1 and socket.

| STATUS                                     | SECURITY LEVEL | DOCUMENT ID.    | REV. | LANG. | PAGE |
|--------------------------------------------|----------------|-----------------|------|-------|------|
| Draft                                      | Public         | 1SFC132094M0201 | G    | en    | 5/30 |
| © Copyright 2024 ABB. All rights reserved. |                |                 |      |       |      |

## 1.1. Anybus module

The Anybus CompactCom PROFINET module is connected to the COM 1 interface on the PSTX softstarter. It can be used to control the softstarter, get status information, and to configure softstarter parameters.

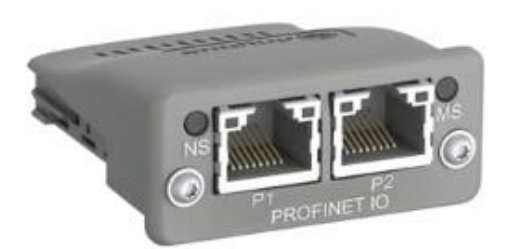

#### 1.1.1. Front view

Description of Ports and LEDs.

| # | Item |
|---|------|
|   |      |

- 1 Network Status LED
- 2 Module Status LED
- 3 Link/Activity LED (port 1)
- 4 Link/Activity LED (port 2)

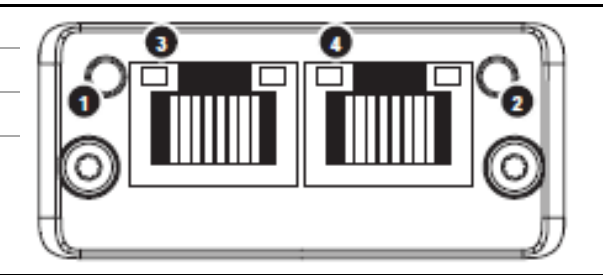

#### 1.1.2. Network Status LED

| LED State       | Description                                                                                                    |
|-----------------|----------------------------------------------------------------------------------------------------|
| Off             | Offline, no power and no connection with IO Controller                                                                          |
| Green           | Online, Connection with IO Controller established, IO Controller in RUN state                                                   |
| Green, 1 flash  | Online, connection with IO Controller established, IO Controller in STOP state or IO data bad, IRT Synchronization not finished |
| Green, blinking | Used by engineering tools to identify the node on the network                                                                   |
| Red             | Fatal error, major internal error (this indication is combined with a red module status LED)                                    |
| Red, 1 flash    | Station Name not set                                                                                                    |
| Red, 2 flashes  | IP address not set                                                                                                    |
| Red, 3 flashes  | Configuration error, expected identification differs from real identi-<br>fication                                              |

| STATUS                                     | SECURITY LEVEL | DOCUMENT ID.    | REV. | LANG. | PAGE |  |
|--------------------------------------------|----------------|-----------------|------|-------|------|--|
| Draft                                      | Public         | 1SFC132094M0201 | G    | en    | 6/30 |  |
| © Copyright 2024 ABB. All rights reserved. |                |                 |      |       |      |  |

#### 1.1.3. Module Status LED

| LED State                | Description                                                                                                    |
|--------------------------|----------------------------------------------------------------------------------------------------|
| Off                      | No power or module in SETUP or NW_INIT state                                                                                                    |
| Green                    | Normal operation, module has shifted from the NW_INIT state                                                                                                    |
| Green, 1 flash           | Diagnostic event(s) present                                                                                                    |
| Red                      | Case 1: Exception error, device in state EXCEPTION<br>Case 2: Fatal event, major internal error (this indication is combined<br>with a red network status LED) |
| Alternating<br>Red/Green | Firmware update, Do NOT power off the module, turning the mod-<br>ule off during this phase could cause permanent damage                                       |

### 1.1.4. Link/Activity LED

| LED State         | Description                                |
|-------------------|--------------------------------------------|
| Off               | No link, no communication present          |
| Green             | Link established, no communication present |
| Green, flickering | Link established, communication present    |

## 1.2. Software compatibility

PROFINET module AB6500-B is supported from PSTX\_CB v1.34.6.

PROFINET module AB6968-B and AB6968-C is supported from PSTX\_CB v1.36.2.

## 1.3. Digital input telegram

To PLC from softstarter. The input data is updated every 20 ms.

| Word in input<br>data area | Digital in-<br>put byte | Bit | Data                          | Description                                                                                                    |
|----------------------------|-------------------------|-----|-------------------------------|----------------------------------------------------------------------------------------------------|
| 0                          | 0                       | 0   | Auto Mode status <sup>1</sup> | 0 = Softstarter control through<br>fieldbus communication not al-<br>lowed<br>1 = Softstarter control through<br>fieldbus communication allowed |
|                            |                         | 1   | Event status                  | 0 = No active fault/warning/pro-<br>tection<br>1 = Active fault/warning/protec-<br>tion                                                         |
|                            |                         | 2   | Ready to start                | 0 = A start will probably cause a<br>fault<br>1 = A start will not cause a fault                                                                |
|                            |                         | 3   | FBT Response 0                | See section 2 Fieldbus Tasks                                                                                                    |
|                            |                         | 4   | FBT Response 1                | See section 2 Fieldbus Tasks                                                                                                    |
|                            |                         | 5   | FBT Toggle Bit                | See section 2 Fieldbus Tasks                                                                                                    |

| STATUS                                     | SECURITY LEVEL | DOCUMENT ID.    | REV. | LANG. | PAGE |  |  |
|--------------------------------------------|----------------|-----------------|------|-------|------|--|--|
| Draft                                      | Public         | 1SFC132094M0201 | G    | en    | 7/30 |  |  |
| © Copyright 2024 ABB. All rights reserved. |                |                 |      |       |      |  |  |

| Word in input<br>data area | Digital in-<br>put byte | Bit    | Data                             | Description                                             |
|----------------------------|-------------------------|--------|----------------------------------|---------------------------------------------------------|
|                            |                         | 6      | Programmable<br>Digital Input 1  | Function of programmable digital input, see section 1.2 |
|                            |                         | 7      | Programmable<br>Digital Input 2  |                                                         |
|                            | 1                       | 8 (0)  | Programmable<br>Digital Input 3  |                                                         |
|                            |                         | 9 (1)  | Programmable<br>Digital Input 4  | _                                                       |
|                            |                         | 10 (2) | Programmable<br>Digital Input 5  | _                                                       |
|                            |                         | 11 (3) | Programmable<br>Digital Input 6  | _                                                       |
|                            |                         | 12 (4) | Programmable<br>Digital Input 7  | _                                                       |
|                            |                         | 13 (5) | Programmable<br>Digital Input 8  | _                                                       |
|                            |                         | 14 (6) | Programmable<br>Digital Input 9  | _                                                       |
|                            |                         | 15 (7) | Programmable<br>Digital Input 10 | _                                                       |

<sup>1)</sup> Auto mode reflects the control state of the softstarter. This is affected by a combination of:

- The Auto mode input signal from the PLC (Digital output telegram).
- The state of the Local/Remote switch on the HMI.
- The parameter "Fieldbus control".
- The digital input "Fieldbus disable".

## 1.4. Programmable Digital Inputs

The functions of the programmable Digital inputs are controlled by the parameters Fieldbus DI 1 through Fieldbus DI 10. The following functions are available for selection:

| Function                    | Data                                |
|-----------------------------|-------------------------------------|
| None                        | Value is set to 0                   |
| Start feedback              | Status of Start signal              |
| Stop feedback               | Status of Stop signal               |
| Fault reset feedback        | Status of Reset signal              |
| Slow speed reverse feedback | Status of Slow speed reverse signal |
| Slow speed forward feedback | Status of Slow speed forward signal |
| Start 1 feedback            | Status of Start 1 signal            |
| Start 2 feedback            | Status of Start 2 signal            |
| Start 3 feedback            | Status of Start 3 signal            |

| STATUS                                     | SECURITY LEVEL | DOCUMENT ID.    | REV. | LANG. | PAGE |  |  |
|--------------------------------------------|----------------|-----------------|------|-------|------|--|--|
| Draft                                      | Public         | 1SFC132094M0201 | G    | en    | 8/30 |  |  |
| © Copyright 2024 ABB. All rights reserved. |                |                 |      |       |      |  |  |

| Function                           | Data                                                                                |
|------------------------------------|-------------------------------------------------------------------------------------|
| Motor heating feedback             | Status Motor heating signal                                                         |
| User defined feedback              | Status of User defined protection signal                                            |
| Stand still brake feedback         | Status of Stand still brake signal                                                  |
| Emergency mode feedback            | Status of Emergency mode signal                                                     |
| Start reverse feedback             | Status of Start reverse signal                                                      |
| Run status                         | 1 = Indicates when the softstarter gives voltage to the motor                       |
| TOR status                         | Top of Ramp. 1 = Indicates that motor runs on full voltage.                         |
| Line                               | Line or Inside Delta Connection; 0 = Line, 1 = Delta                                |
| Phase sequence                     | 0 = L1, L2, L3; 1 = L1, L3, L2                                                      |
| Event group 0 status               | 0 = No active events present in group 0.                                            |
| Event group 1 status               | 0 = No active events present in group 1                                             |
| Event group 2 status               | 0 = No active events present in group 2                                             |
| Event group 3 status               | 0 = No active events present in group 3                                             |
| Event group 4 status               | 0 = No active events present in group 4                                             |
| Event group 5 status               | 0 = No active events present in group 5                                             |
| Event group 6 status               | 0 = No active events present in group 6                                             |
| Sequence 1 Run status              | Run status of sequence connected motor 1                                            |
| Sequence 2 Run status              | Run status of sequence connected motor 2                                            |
| Sequence 3 Run status              | Run status of sequence connected motor 3                                            |
| Sequence 1 TOR status              | Top of Ramp status of sequence connected motor 1                                    |
| Sequence 2 TOR status              | Top of Ramp status of sequence connected motor 2                                    |
| Sequence 3 TOR status              | Top of Ramp status of sequence connected motor 3                                    |
| Run reverse status                 | 1 = Indicates when the softstarter gives voltage to the motor after a reverse start |
| Enable status                      | Status of Enable signal                                                             |
| Digital In0 status                 | Status of internal digital input In0                                                |
| Digital In1 status                 | Status of internal digital input In1                                                |
| Digital In2 status                 | Status of internal digital input In2                                                |
| Local control status               | 0 = Remote control, 1 = Local control (HMI)                                         |
| Cancel brake feedback              | Status of Cancel brake signal                                                       |
| Pump cleaning auto status          | Status of automatic pump cleaning                                                   |
| Pump cleaning forward status       | Status of forward pump cleaning                                                     |
| Pump cleaning backward sta-<br>tus | Status of reverse pump cleaning                                                     |
| External digital 1DI0 status       | Status of external digital input 1DI0                                               |
| External digital 1DI1 status       | Status of external digital input 1DI1                                               |
| External digital 1DI2 status       | Status of external digital input 1DI2                                               |
| External digital 1DI3 status       | Status of external digital input 1DI3                                               |
| External digital 1DI4 status       | Status of external digital input 1DI4                                               |
| External digital 2DI5 status       | Status of external digital input 2DI5                                               |

| © Copyright 2024 ABB. All rights reserved. |                |                 |      |       |      |  |  |  |
|--------------------------------------------|----------------|-----------------|------|-------|------|--|--|--|
| Draft                                      | Public         | 1SFC132094M0201 | G    | en    | 9/30 |  |  |  |
| STATUS                                     | SECURITY LEVEL | DOCUMENT ID.    | REV. | LANG. | PAGE |  |  |  |

| Function                        | Data                                                                                                    |
|---------------------------------|----------------------------------------------------------------------------------------------------|
| External digital 2DI6 status    | Status of external digital input 2DI6                                                                                                    |
| External digital 2DI7 status    | Status of external digital input 2DI7                                                                                                    |
| HW DI Start status              | Status of the hard wire internal digital input Start.                                                                                                    |
| HW DI Stop status               | Status of the hard wire internal digital input Stop.                                                                                                    |
| Ready to start (line contactor) | Same conditions as the Ready to start bit except that the incoming three phase voltage condition is excluded. The bit can be used when a line contactor is connected. |

## 1.5. Analog input telegram

To PLC from the softstarter.

All analog data is represented as 16-bit values. The input data is updated every 20 ms.

A protocol for Fieldbus tasks is used to read and write parameters. It is applicable for all Fieldbuses.

| Word in input<br>data area | Analog input<br>word | Data                         | Representation                  |
|----------------------------|----------------------|------------------------------|---------------------------------|
| 1                          | 0                    | FBT Return Value             | See section 2 Fieldbus<br>Tasks |
| 2                          | 1                    | Programmable Analog Input 1  | Function of programma-          |
| 3                          | 2                    | Programmable Analog Input 2  | ble analog input, see           |
| 4                          | 3                    | Programmable Analog Input 3  | section 1.4                     |
| 5                          | 4                    | Programmable Analog Input 4  |                                 |
| 6                          | 5                    | Programmable Analog Input 5  |                                 |
| 7                          | 6                    | Programmable Analog Input 6  |                                 |
| 8                          | 7                    | Programmable Analog Input 7  |                                 |
| 9                          | 8                    | Programmable Analog Input 8  |                                 |
| 10                         | 9                    | Programmable Analog Input 9  |                                 |
| 11                         | 10                   | Programmable Analog Input 10 |                                 |

## 1.6. Programmable Analog Inputs

The functions of the programmable analog inputs are controlled by the parameters Fieldbus Al 1 through Fieldbus Al 10. The following functions are available for selection:

| Function                      | Representation                    |
|-------------------------------|-----------------------------------|
| None                          | Value is set to 0                 |
| Phase L1 current <sup>1</sup> | Value = 1000 ⇒ 100A               |
| Phase L2 current <sup>1</sup> | Value = 1000 ⇒ 100A               |
| Phase L3 current <sup>1</sup> | Value = 1000 ⇒ 100A               |
| Active power (hp)             | Value = 1000 ⇒ 10hp               |
| Active power                  | Value = 1000 ⇒ 10kW               |
| Apparent power                | Value = $1000 \Rightarrow 10$ kVA |

| © Copyright 2024 ABB. All rights reserved. |                |                 |      |       |       |  |  |  |
|--------------------------------------------|----------------|-----------------|------|-------|-------|--|--|--|
| Draft                                      | Public         | 1SFC132094M0201 | G    | en    | 10/30 |  |  |  |
| STATUS                                     | SECURITY LEVEL | DOCUMENT ID.    | REV. | LANG. | PAGE  |  |  |  |

| Function                                  | Representation                                                                           |  |  |
|-------------------------------------------|------------------------------------------------------------------------------------------|--|--|
| Mains voltage                             | Value = $1000 \Rightarrow 100V$                                                          |  |  |
| Power factor                              | Value = $100 \Rightarrow 1$                                                              |  |  |
|                                           | Example: $87 \Rightarrow 0.87$                                                           |  |  |
| Motor voltage                             | Value = 100 ⇒ 100%                                                                       |  |  |
| Active energy (resettable)                | Value = $1000 \Rightarrow 10$ kWh                                                        |  |  |
| EOL time to trip                          | Value = 100 ⇒ 100s                                                                       |  |  |
|                                           | Value = $65535 \Rightarrow$ No overload                                                  |  |  |
|                                           | Value – 0 ⇒ Trip already occurred                                                        |  |  |
| Mains frequency                           | Value = 1000 ⇒ 100Hz                                                                     |  |  |
|                                           | Value = 1000 ⇒ 100A                                                                      |  |  |
| Motor current                             | Value = 1000 ⇒ 100A                                                                      |  |  |
| Motor run time (resettable)               | Value = 100 ⇒ 1000h                                                                      |  |  |
| Motor temperature                         | Value = 100 ⇒ 100°C                                                                      |  |  |
| Motor temperature percent                 | Value = 100 ⇒ 100%                                                                       |  |  |
| Number of starts (resettable)             | Value = 1 ⇒ 100                                                                          |  |  |
| Phase sequence                            | Value = $0 \Rightarrow L1 - > L2 - > L3$                                                 |  |  |
|                                           | Value = $1 \Rightarrow L1 -> L3 -> L2$<br>Value = $2 \Rightarrow No sequence detected$   |  |  |
| PT100 tomporature                         | Value = $p \rightarrow p/10$ = 50%                                                       |  |  |
|                                           | Example: $750 \Rightarrow 25^{\circ}C$                                                   |  |  |
| PTC resistance                            | Value = $100 \Rightarrow 100\Omega$                                                      |  |  |
| Reactive energy (resettable)              | Value = 1000 ⇒ 10kVArh                                                                   |  |  |
| Reactive power                            | Value = 1000 ⇒ 100kVAr                                                                   |  |  |
| Remaining time to start                   | Value = 100 ⇒ 100s                                                                       |  |  |
| Thyristor temperature                     | Value = 100 ⇒ 100°C                                                                      |  |  |
| Thyristor temperature percent             | Value = $100 \Rightarrow 100\%$                                                          |  |  |
| EOL time to cool                          | Value = $100 \Rightarrow 100s$                                                           |  |  |
| Top event code                            | Value = 1000 ⇒ 1000                                                                      |  |  |
| Motor current in percent of IE.           | Value = $100 \Rightarrow 100\%$                                                          |  |  |
| Thyristor run time (resettable)           | Value = $1 \Rightarrow 10h$                                                              |  |  |
| Motor connection                          | Value = $0 \Rightarrow$ auto                                                             |  |  |
|                                           | Value = $1 \Rightarrow$ In-line                                                          |  |  |
|                                           | Value = $2 \Rightarrow$ Inside delta – UI                                                |  |  |
|                                           | Value = $3 \Rightarrow$ inside delta = 10<br>Value = $4 \Rightarrow$ 2-phase I 1 shorted |  |  |
|                                           | Value = $5 \Rightarrow 2$ -phase L2 shorted                                              |  |  |
|                                           | Value = $6 \Rightarrow 2$ -phase L3 shorted                                              |  |  |
| Phase L1 current high range <sup>2</sup>  | Value = 100 ⇒ 100A                                                                       |  |  |
| Phase L2 current high range <sup>2</sup>  | Value = 100 ⇒ 100A                                                                       |  |  |
| Phase L3 current high range <sup>2</sup>  | Value = 100 ⇒ 100A                                                                       |  |  |
| Active power (hp) high range <sup>2</sup> | Value = 100 ⇒ 100hp                                                                      |  |  |
| Active power high range <sup>2</sup>      | Value = 100 ⇒ 100kW                                                                      |  |  |
| Apparent power high range <sup>2</sup>    | Value = 100 ⇒ 100kVA                                                                     |  |  |

| STATUS                                     | SECURITY LEVEL | DOCUMENT ID.    | REV. | LANG. | PAGE  |  |
|--------------------------------------------|----------------|-----------------|------|-------|-------|--|
| Draft                                      | Public         | 1SFC132094M0201 | G    | en    | 11/30 |  |
| © Copyright 2024 ABB. All rights reserved. |                |                 |      |       |       |  |

| Function                                  | Representation         |  |  |
|-------------------------------------------|------------------------|--|--|
| Reactive power high range <sup>2</sup>    | Value = 100 ⇒ 100kVAr  |  |  |
| Max phase current high range <sup>2</sup> | Value = 100 ⇒ 100A     |  |  |
| Max motor current high range <sup>2</sup> | Value = 100 ⇒ 100A     |  |  |
| Active energy high range <sup>2</sup>     | Value = 1 ⇒ 10000kWh   |  |  |
| Reactive energy high range <sup>2</sup>   | Value = 1 ⇒ 10000kVArh |  |  |
| Number of starts (high precision)         | Value = 1 ⇒ 1          |  |  |

<sup>1)</sup> Phase current L1, L2 and L3 indicate the current through the softstarter, while the Max phase current is always the line current.

<sup>2)</sup> High Range alternatives are available for a few signals where there is a possibility for the values to wrap. The values are 16-bit so the maximum value for each signal is 65535. The High Range alternatives have different scaling and will never wrap around but instead have lower precision.

## 1.7. Digital output telegram

From PLC to the softstarter.

| Word in<br>output<br>data area | Digital<br>output<br>byte | Bit    | Data               | Description                                        |
|--------------------------------|---------------------------|--------|--------------------|----------------------------------------------------|
| 0                              | 0                         | 0      | Start              | Commence a start when signal is set                |
|                                |                           | 1      | Stop               | Commence a stop when signal is ne-<br>gated        |
|                                |                           | 2      | Fault reset        | Reset signal for possible events                   |
|                                |                           | 3      | Auto mode          | This must be set for controlling the motor         |
|                                |                           | 4      | Slow speed reverse | Perform slow speed reverse when sig-<br>nal is set |
|                                |                           | 5      | Slow speed forward | Perform slow speed when signal is set              |
|                                |                           | 6      | Spare              |                                                    |
|                                |                           | 7      | Start1             | Start1 if sequence start                           |
|                                | 1                         | 8 (0)  | Start2             | Start2 if sequence start                           |
|                                |                           | 9 (1)  | Start3             | Start3 if sequence start                           |
|                                |                           | 10 (2) | Motor heating      | Perform motor heating when signal is set           |
|                                |                           | 11 (3) | Stand still brake  | Perform stand still brake when signal is set       |
|                                |                           | 12 (4) | Start reverse      | Commence a reverse start when signal is set        |
|                                |                           | 13 (5) | Spare              |                                                    |
|                                |                           | 14 (6) | Emergency mode     | Set to "1" to enable emergency mode                |
|                                |                           | 15 (7) | FBT Toggle Bit     | See Fieldbus Tasks                                 |

| STATUS                                     | SECURITY LEVEL | DOCUMENT ID.    | REV. | LANG. | PAGE  |
|--------------------------------------------|----------------|-----------------|------|-------|-------|
| Draft                                      | Public         | 1SFC132094M0201 | G    | en    | 12/30 |
| © Copyright 2024 ABB. All rights reserved. |                |                 |      |       |       |

| Word in<br>output | Digital<br>output | Bit    | Data                         | Description                                                                                                    |
|-------------------|-------------------|--------|------------------------------|----------------------------------------------------------------------------------------------------|
| 1                 | 2                 | 16 (0) | User defined trip            | Set to "1" to trigger user defined pro-<br>tection                                                                               |
|                   |                   | 17 (1) | Switch to remote control     | Switch to remote control when signal is set (rising edge triggered)                                                              |
|                   |                   | 18 (2) | Pump cleaning au-<br>tomatic | Perform automatic pump cleaning when signal is set                                                                               |
|                   |                   | 19 (3) | Pump cleaning for-<br>ward   | Perform forward pump cleaning when signal is set                                                                                 |
|                   |                   | 20 (4) | Pump cleaning re-<br>verse   | Perform reverse pump cleaning when signal is set                                                                                 |
|                   |                   | 21 (5) | K4 relay command             | Set "1" to activate the internal K4 out-<br>put relay. Note that parameter 10.4 K4<br>function has to be set as "Fieldbus"       |
|                   |                   | 22 (6) | K5 relay command             | Set "1" to activate the internal K5 out-<br>put relay. Note that parameter 10.5 K5<br>function has to be set as "Fieldbus"       |
|                   |                   | 23 (7) | K6 relay command             | Set "1" to activate the internal K6 out-<br>put relay. Note that parameter 10.6 K6<br>function has to be set as "Fieldbus"       |
|                   | 3                 | 24 (0) | 1DO0 relay com-<br>mand      | Set "1" to activate the external 1DO0<br>output relay. Note that parameter 11.9<br>1DO0 function has to be set as<br>"Fieldbus"  |
|                   |                   | 25 (1) | 1DO1 relay com-<br>mand      | Set "1" to activate the external 1DO1<br>output relay. Note that parameter 11.10<br>1DO1 function has to be set as<br>"Fieldbus" |
|                   |                   | 26 (2) | 2DO2 relay com-<br>mand      | Set "1" to activate the external 2DO2<br>output relay. Note that parameter 11.11<br>2DO2 function has to be set as<br>"Fieldbus" |
|                   |                   | 27 (3) | 2DO3 relay com-<br>mand      | Set "1" to activate the external 2DO3<br>output relay. Note that parameter 11.12<br>2DO3 function has to be set as<br>"Fieldbus" |
|                   |                   | 28 (4) | Refresh parameters           | Restart fieldbus interface to refresh communication parameters                                                                   |
|                   |                   | 29 (5) | Spare                        |                                                                                                    |
|                   |                   | 30 (6) | Spare                        |                                                                                                    |
|                   |                   | 31 (7) | Spare                        |                                                                                                    |

| STATUS                                     | SECURITY LEVEL | DOCUMENT ID.    | REV. | LANG. | PAGE  |
|--------------------------------------------|----------------|-----------------|------|-------|-------|
| Draft                                      | Public         | 1SFC132094M0201 | G    | en    | 13/30 |
| © Copyright 2024 ABB. All rights reserved. |                |                 |      |       |       |

### 1.8. Analog output telegram

From PLC to the softstarter.

All analog data is represented as 16-bit values.

| Word in<br>output<br>data area | Analog<br>output<br>word | Data                                                                  | Representation                                                                                                    |
|--------------------------------|--------------------------|-----------------------------------------------------------------------|----------------------------------------------------------------------------------------------------|
| 2                              | 0                        | FBT Control Word                                                      | This register is used to read parameters (see<br>fieldbus tasks)                                                                                                    |
| 3                              | 1                        | Fieldbus AO 1 (FBT<br>Argument 2 or In-<br>ternal analog out-<br>put) | Parameter 12.37 Fieldbus AO1 decides the use<br>of this register. If set as "FBT Argument 2", it is<br>used to write parameters and set time (see<br>fieldbus tasks). If set as "Internal analog out-<br>put" this value of this register controls the inter-<br>nal analog output. Note that parameter 10.8 AO<br>type needs to be set as "Fieldbus [%]"    |
| 4                              | 2                        | Fieldbus AO 2 (FBT<br>Argument 3 or Ex-<br>ternal analog out-<br>put) | Parameter 12.38 Fieldbus AO2 decides the use<br>of this register. If set as "FBT Argument 3", it is<br>used to write parameters and set time (see<br>fieldbus tasks). If set as "External analog out-<br>put" this value of this register controls the ex-<br>ternal analog output. Note that parameter 11.14<br>1AO0 type needs to be set as "Fieldbus [%]" |

## 2. Fieldbus Tasks

By using Fieldbus tasks it is possible to read/write parameters and to set the real-time clock.

Which task to execute is selected by filling in the FBT Control Word. There are three signals for arguments to the task:

- FBT Argument 1 is packed together with the Task ID in the FBT Control Word.
- There are two additional 16-bit arguments in separate analog output signals, FBT Argument 2 and FBT Argument 3.

To control when the task is executed, the digital output signal FBT Toggle Bit shall be changed. The softstarter will detect the change, execute the task, fill in the return values, and toggle the digital input signal FBT Toggle Bit as acknowledgement. Thus, the return values must be disregarded if the two toggle bits have different value.

### 2.1. FBT Control Word

The control word is a 16-bit analog output value sent from the PLC to the softstarter. It consists of a Task ID and an 11-bit argument packed together.

| 15 | 14, 13, 12, | 11 | 10, 9, 8, 7, 6, 5, 4, 3, 2, 1, 0 |
|----|-------------|----|----------------------------------|
| -  | Task ID     | -  | Argument 1                       |

| STATUS                                     | SECURITY LEVEL | DOCUMENT ID.    | REV. | LANG. | PAGE  |  |
|--------------------------------------------|----------------|-----------------|------|-------|-------|--|
| Draft                                      | Public         | 1SFC132094M0201 | G    | en    | 14/30 |  |
| © Copyright 2024 ABB. All rights reserved. |                |                 |      |       |       |  |

### 2.2. Task ID

The task identifier controls which function should be performed.

| Task ID | Task                                | Response ID |          |  |
|---------|-------------------------------------|-------------|----------|--|
|         |                                     | Positive    | Negative |  |
| 0       | No task                             | 0           | -        |  |
| 1       | Request parameter value, lower word | 1           | 2        |  |
| 2       | Change parameter value              | 1           | 2        |  |
| 3       | Set date and time                   | 1           | 2        |  |
| 4       | Request parameter value, upper word | 1           | 2        |  |

### 2.3. Response ID

The response ID is the softstarter response to a task. It tells whether a task was executed successfully. If there was an error, an additional error code is returned in the FBT Return Value analog input. The Response ID is transmitted as two digital input signals, FBT Response 0 and FBT Response 1.

| Response ID | FBT Response 1 | FBT Response 0 | Explanation                                    |
|-------------|----------------|----------------|------------------------------------------------|
| 0           | 0              | 0              | No response                                    |
| 1           | 0              | 1              | Task executed                                  |
| 2           | 1              | 0              | Task cannot be executed<br>(with error number) |
| 3           | 1              | 1              | Reserved.                                      |

### 2.4. Error codes

The following error codes are sent when a task cannot be executed.

| Error code | Explanation                       |
|------------|-----------------------------------|
| 0          | Illegal parameter number          |
| 1          | Parameter value cannot be changed |
| 3          | Lower or upper limit violated     |
| 4          | Invalid argument                  |
| 5          | No error                          |
| 6          | Invalid task number               |

## 2.5. Request parameter value, lower word

This task reads the lower 16 bits of the specified parameter's value. See chapter 2.9 for parameter number and value scaling information.

| STATUS                                   | SECURITY LEVEL | DOCUMENT ID.    | REV. | LANG. | PAGE  |
|------------------------------------------|----------------|-----------------|------|-------|-------|
| Draft                                    | Public         | 1SFC132094M0201 | G    | en    | 15/30 |
| © Copyright 2024 ABB. All rights reserve | d.             |                 |      |       |       |

#### 2.5.1. Arguments

- FBT Argument 1: parameter number.

#### 2.5.2. Return Value

- Response ID 1 and parameter value in FBT Return Value on success.
- Response ID 2 and error number in FBT Return Value on failure.

### 2.6. Change parameter value

This task writes a specified value to a parameter. See chapter 2.9 for parameter number and value scaling information.

#### 2.6.1. Arguments

- FBT Argument 1: parameter number.
- FBT Argument 2: parameter value (lower word).
- FBT Argument 3: parameter value (upper word).

#### 2.6.2. Return Value

- Response ID 1 on success.
- Response ID 2 and error number in FBT Return Value on failure.

## 2.7. Set date and time

This task updates the real-time clock on the softstarter. The date and time fields have the following limits:

- Year: 0-63 (2000-2063)
- Month: 1-12
- Day: 1-31
- Hour:0-23
- Minute:0-59
- Second:0-59

#### 2.7.1. Arguments

FBT Argument 2: year, month, day and least significant bit of seconds

| 15 | 14, 13, 12, 11, 10, 9 | 8, 7, 6, 5 | 4, 3, 2, 1, 0 |
|----|-----------------------|------------|---------------|
| s0 | year                  | month      | day           |

FBT Argument 3: hour, minute, seconds, bit 1-5

| 15, 14, 13, 12, 11 | 10, 9, 8, 7, 6, 5 | 4, 3, 2, 1, 0    |
|--------------------|-------------------|------------------|
| Hour               | minute            | seconds, bit 1-5 |

| STATUS                                    | SECURITY LEVEL | DOCUMENT ID.    | REV. | LANG. | PAGE  |
|-------------------------------------------|----------------|-----------------|------|-------|-------|
| Draft                                     | Public         | 1SFC132094M0201 | G    | en    | 16/30 |
| © Copyright 2024 ABB. All rights reserved | d.             |                 |      |       |       |

#### 2.7.2. Return Value

- Response ID 1 on success.
- Response ID 2 and error number in FBT Return Value on failure. In case the supplied time didn't differ from the set time, error code 5 (no error) is used.

### 2.8. Request parameter value, upper word

This task reads the upper 16 bits of the specified parameter's value. See chapter 2.9 for parameter number and value scaling information.

#### 2.8.1. Arguments

- FBT Argument 1: parameter number.

#### 2.8.2. Return Value

- Response ID 1 and parameter value in FBT Return Value on success.
- Response ID 2 and error number in FBT Return Value on failure.

### 2.9. Parameter numbers and values

To access parameters from the fieldbus a unique parameter number is needed, this can be found in document 1SFC132081M0201, Chapter 7.25 Complete parameter list. Since the parameter values need to be represented as integers on the fieldbus, the parameter values with greater precision need to be scaled. In document 1SFC132081M0201, Chapter 7.25 Complete parameter list, there is a column specifying the number of decimals for each parameter.

- Parameter values that are read from the fieldbus needs to be divided by 10<sup>numbers of decimals</sup>.
- Parameter values that are written from the fieldbus needs to be multiplied by 10<sup>numbers of</sup> decimals.

#### For example:

The parameter Kick start time has parameter number 24 and 2 decimals. To read this parameter:

- 1. Set FBT Task ID to 1.
- 2. Set FBT Argument 1 to 24 to specify the parameter.
- 3. Toggle FBT Toggle Bit output and wait for the FBT Toggle Bit input to update.
- 4. Response ID 1 should now contain value 1, indicating success.
- 5. FBT Return Value contains the value 50 (this is an example and depends on the actual value set).
- 6. The return value should be interpreted as  $50/10^2 = 0.5s$ .

| STATUS                                   | SECURITY LEVEL | DOCUMENT ID.    | REV. | LANG. | PAGE  |
|------------------------------------------|----------------|-----------------|------|-------|-------|
| Draft                                    | Public         | 1SFC132094M0201 | G    | en    | 17/30 |
| © Copyright 2024 ABB. All rights reserve | d.             | ·               |      |       |       |

#### To change the Kick start time parameter to 1s:

- 1. Set FBT Task ID to 2 for Change parameter value.
- 2. Set FBT Argument 1 to 24 to specify the parameter.
- 3. Set FBT Argument 2 to  $1*10^2 = 100$ .
- Set FBT Argument 3 to 0 as 100 <= 65535 which means it doesn't require more than 16 bits.
- 5. Toggle FBT Toggle Bit output and wait for the FBT Toggle Bit input to update.
- 6. Response ID 1 should now contain value 1, indicating success.

#### 2.9.1. Negative values

Negative values are represented internally using 32-bit two's complement numbers.

#### Example:

Setting parameter 17.5 PT100 reset temp (parameter number 249) to a value of -25°C:

The two's complement of -25 is  $FFFFFE7_{hex}$ . The upper word is  $FFFF_{hex}$  and the lower  $FFE7_{hex}$ , in decimal notation 65535 and 65511.

- 1. Set FBT Task ID to 2 for Change parameter value.
- 2. Set FBT Argument 1 to 249 to specify the parameter.
- 3. Set FBT Argument 2 to 65511 to specify the lower word.
- 4. Set FBT Argument 3 to 65535 to specify the upper word.
- 5. Toggle FBT Toggle Bit output and wait for the FBT Toggle Bit input to update.
- 6. Response ID 1 should now contain value 1, indicating success.

## 3. Configure SNMP community strings

For the M30 version of the Anybus Profinet module, only the read-only access is supported and only the default community string "public" can be used.

For the M40 version, both read-only and read-write access is supported, and the default community strings ("public" and "private") can be changed.

The community strings are only changed if parameter 12.39 Change SNMP community string is configured to "Yes". The community string that is set has eight characters and depends on the value of parameter 12.40 SNMP community string part 1 (which consist of the first 4 characters) and parameter 12.41 SNMP community string part 2 (which consist of the remaining 4 characters). These two parameters are of the data type uint32.

Below is a description of how a community string is configured:

In this example "ABB-PSTX" is the community string that shall be configured. First separate the string into two parts "ABB-" "PSTX".

| STATUS                                   | SECURITY LEVEL | DOCUMENT ID.    | REV. | LANG. | PAGE  |  |
|------------------------------------------|----------------|-----------------|------|-------|-------|--|
| Draft                                    | Public         | 1SFC132094M0201 | G    | en    | 18/30 |  |
| © Copyright 2024 ABB All rights reserved |                |                 |      |       |       |  |

Then use an ASCII table to convert the strings to hexadecimal format "ABB-" is equal to 0x4142422D "PSTX" is equal to 0x50535458

Next step is to convert the hexadecimal numbers to decimal format 0x4142422D is equal to 1094861357 0x50535458 is equal to 1347638360

Set parameter 12.40 SNMP community string part one to 1094861357 and set parameter 12.41 SNMP community string part two to 1347638360.

"ABB-PSTX" or whichever community string that is configured will be used for both read-only and read-write access.

## 4. Configure ABB Automation Builder

This part of the document describes how to configure an ABB AC500 PLC using the CM579-PNIO module to control a PSTX softstarter with an Anybus Profinet module.

### 4.1. Create a new project

- 1. Open Automation Builder
- 2. Select File->New Project->AC500 project->OK.
- 3. Select the correct PLC CPU in the list and click "Add PLC".

| Object name: pstx          |            |                     |                   |               |        |
|----------------------------|------------|---------------------|-------------------|---------------|--------|
| Categories                 | ~          | PM573               |                   |               | _      |
|                            |            | Name                | Short Description | n             | Versio |
|                            |            | AC500 PM573-ETI     | H AC500 CPU 51    | 2kB, Ethernet | 2.7.0. |
|                            |            |                     |                   |               |        |
|                            |            |                     |                   |               |        |
|                            |            |                     |                   |               |        |
|                            |            |                     |                   |               |        |
|                            |            |                     |                   |               |        |
|                            |            |                     |                   |               |        |
|                            |            |                     |                   |               |        |
|                            |            | <                   |                   |               | >      |
| Close this dialog after ea | ch transac | Display all version | 5                 |               |        |
| Reset filter               |            |                     | Add PLC           | Close         |        |

| STATUS                                   | SECURITY LEVEL | DOCUMENT ID.    | REV. | LANG. | PAGE  |
|------------------------------------------|----------------|-----------------|------|-------|-------|
| Draft                                    | Public         | 1SFC132094M0201 | G    | en    | 19/30 |
| © Copyright 2024 ABB. All rights reserve | d.             | ·               |      |       |       |

4. Check that the correct device type is selected by double clicking the device name in Devices field. Check that the correct Terminal Base Type is also selected for the tag for Hardware.

| Devices 👻 🖣 🗙                                                                                                    | PLC_PSTX X           |     |                    |                     |
|----------------------------------------------------------------------------------------------------|----------------------|-----|--------------------|---------------------|
|                                                                                                    | PM573-ETH Parameters | PLC | AC500 V2           |                     |
| e- ∰ pstx_control<br>App                                                                                                    | PM573-ETH Hardware   | PN  | 15хх Туре:         | PM573-ETH ~         |
| - 🗐 IO_Bus<br>= 👦 Interfaces                                                                                                    | Information          | Те  | rminal Base Type:  | TB521-ETH V         |
| COM1_Online_Access (COM1 - Online Access)     COM2_Online_Access (COM2 - Online Access)     FBP_Online_Access (FBP - Online Access)     FBP |                      | ]   |                    | Change PM / TB type |
| Ethernet<br>TH1 (ETH1)<br>Protocols (Protocols)<br>Extension_Bus<br>Slot_1 (TA524)<br>Slot_2 (TA524)                                        |                      |     | Change to AC500 V3 | PLC                 |

5. Optional: Rename the project to for example "pstx" with File->Save Project As... and the Application to for example "pstx\_control" by just clicking on it and rename.

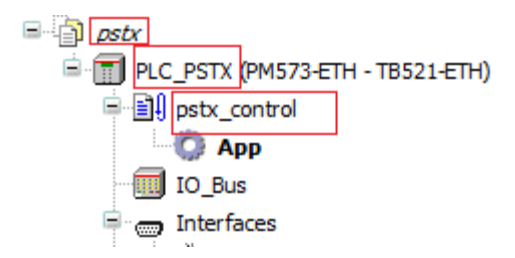

### 4.2. Install the Profinet GSDML-file

1. Select Device Repository in the Tools menu.

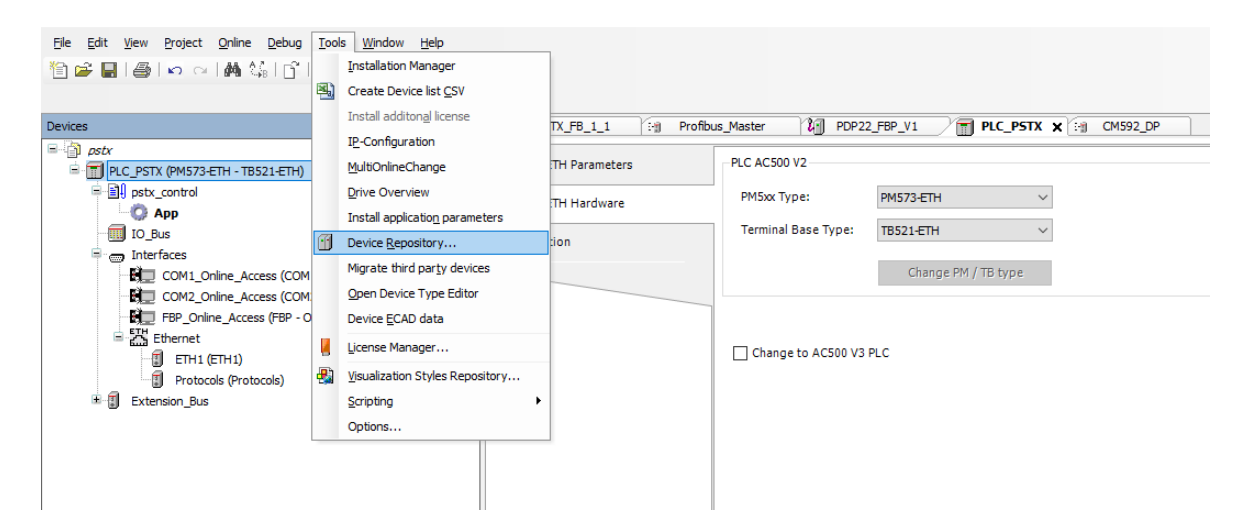

| © Copyright 2024 ABB. All rights reserved | d.             |                 |      |       |       |
|-------------------------------------------|----------------|-----------------|------|-------|-------|
| Draft                                     | Public         | 1SFC132094M0201 | G    | en    | 20/30 |
| STATUS                                    | SECURITY LEVEL | DOCUMENT ID.    | REV. | LANG. | PAGE  |

2. Select System Repository as Location and Click Install.

| cation:                               | System Repository                     |              |              | •                                                  | Edit Locations |
|---------------------------------------|---------------------------------------|--------------|--------------|----------------------------------------------------|----------------|
|                                       | (C:\ProgramData\AutomationBuilder\AB_ | Devices_2.1) |              |                                                    |                |
| stalled de <u>v</u> i                 | ce descriptions:                      |              |              |                                                    |                |
| tring for a                           | fulltext search                       | Vendor:      | All vendors> | •                                                  | Install        |
| Name                                  |                                       | Vendor       | Version      | Description                                        | Uninstall      |
|                                       | lodbus                                |              |              |                                                    | Export         |
|                                       | rofibus                               |              |              |                                                    | Export         |
| ₽ <i>\</i> ## P                       | rofinet IO                            |              |              | =                                                  |                |
| ÷-1                                   | Ethernet Adapter                      |              |              |                                                    |                |
| € <b>5</b>                            | F-Submodule                           |              |              |                                                    | Renew device   |
| · · · · · · · · · · · · · · · · · · · | Profinet IO Device                    |              |              |                                                    | repository     |
| ₩-#                                   | Profinet IO Master                    |              |              |                                                    |                |
| =-///                                 | Profinet IO Slave                     | APP OV       | 2700         | Drofinat IO , abua far ADD Industry anacifia dri   |                |
|                                       | ACQ810 PROFINET IO (FENA-11)          | ABB OV       | 2.7.0.0      | Profinet IO - slave for ABB Industry specific driv |                |
|                                       | ACQ810 PROFINET IO (FENA-21)          | ADD UV       | 2.7.0.0      | Profinet IO - slave for ARR General machinery c    |                |
|                                       |                                       | ABB OV       | 2.7.0.0      | Profinet IO - slave for ABB General machinery c    | Details        |
|                                       | ACS355 PROFINET IO (FENA-21)          | ABB OV       | 2.7.0.0      | Profinet IO - slave for ABB General machinery c    |                |
| •                                     |                                       |              |              | •                                                  |                |
|                                       |                                       |              |              |                                                    |                |

 Select the GSDML-file that corresponds to the Anybus Profinet module: GSDML-V2.31-ABB Control Products-PSTX-20150225.xml - for the Anybus M30 module GSDML-V2.34-ABB-Control-Products-PSTX-20181105.xml - for the Anybus M40 module.

It is important to use the correct GSDML file (otherwise the communication will not work). Check the downside of the Anybus module. There it will be shown if the module is of type M30 or M40.

| ocation:               | System Repository                     |                        |                                                                      |                                                          | • | Edit Locations |
|------------------------|---------------------------------------|------------------------|----------------------------------------------------------------------|----------------------------------------------------------|---|----------------|
|                        | (C:\ProgramData\AutomationB           | uilder\AB_Devices_2.   | 1)                                                                   |                                                          |   |                |
| nstalled de <u>v</u> i | ice descriptions:                     |                        |                                                                      |                                                          |   |                |
| String for a           | fultext search                        | Vendor:                | <all th="" vendors<=""><th>&gt;</th><th>•</th><th>Install</th></all> | >                                                        | • | Install        |
| Name                   |                                       | Vendor                 | Version                                                              | Description                                              | • | Uninstall      |
| - (                    | Standard Telegram 1                   | ABB                    | 3.5.3.40                                                             | Control/Reference and Status/Actual values               |   | Export         |
| - 1                    | Standard Telegram 2                   | ABB                    | 3.5.3.40                                                             | Control/Reference and Status/Actual values               |   | Export         |
| - 1                    | Vendor specific object, PPO3          | ABB Drives             | 3.5.3.40                                                             | Control/Reference and Status/Actual values               |   |                |
| (                      | Vendor specific object, PPO4          | ABB Drives             | 3.5.3.40                                                             | Control/Reference, Status/Actual values + 4 IN/OUT words |   |                |
| [                      | Vendor specific object, PPO6          | ABB Drives             | 3.5.3.40                                                             | Control/Reference, Status/Actual values + 8 IN/OUT words | = | Renew device   |
| B - M PLC              | S                                     |                        |                                                                      |                                                          | - | repository     |
| •                      | 11                                    | 1                      |                                                                      |                                                          |   |                |
| =-1 C:\p               | olc\Automation Builder\GSDML-V2.      | 34-ABB-Control-Prod    | ucts-PSTX-2018                                                       | 81105.xml                                                |   |                |
| - O C                  | Device "PSTX 2-port (DAP 2.0)" in     | stalled to device repo | sitory.                                                              |                                                          |   |                |
| - 🚯 C                  | Device "Output" installed to device   | repository.            |                                                                      |                                                          |   |                |
| - 🚯 C                  | Device "Output" installed to device   | repository.            |                                                                      |                                                          |   | Details        |
| - <b>O</b> C           | Device "Input" installed to device re | epository.             |                                                                      |                                                          |   |                |
| 🚯 🛛                    | Device "Input" installed to device re | epository.             |                                                                      |                                                          |   |                |
|                        |                                       |                        |                                                                      |                                                          |   |                |
|                        |                                       |                        |                                                                      |                                                          |   |                |
|                        |                                       |                        |                                                                      |                                                          |   |                |

| STATUS                                     | SECURITY LEVEL | DOCUMENT ID.    | REV. | LANG. | PAGE  |  |  |  |
|--------------------------------------------|----------------|-----------------|------|-------|-------|--|--|--|
| Draft                                      | Public         | 1SFC132094M0201 | G    | en    | 21/30 |  |  |  |
| © Copyright 2024 ABB. All rights reserved. |                |                 |      |       |       |  |  |  |

## 4.3. Add the CM579-PNIO PROFINET IO controller module

1. Right click on the empty slot where the CM579-PNIO module is installed and select Add object. Then select CM579-PNIO in the Replace object window.

| Devices | •                                                                                                    | <del>4</del> × | Replace object : S                                           | lot_1                    |                                                             |                                                                                          |                                          | Х                  |
|---------|----------------------------------------------------------------------------------------------------|----------------|--------------------------------------------------------------|--------------------------|-------------------------------------------------------------|------------------------------------------------------------------------------------------|------------------------------------------|--------------------|
|         | TH - TB521-ETH)  Iline_Access (COM1 - Online Access) Iline_Access (COM2 - Online Access) Iline_Access (FBP - Online Access) IETH1) Ilis (Protocols) IETH1 Ilis ICopy Iline Paste Ilis Copy Iline Paste Ilis Cut Ilis Cut Ilis Ilis Ilis Ilis Ilis Ilis Ilis Ilis |                | Object path:<br>psb\Extension_<br>Object name:<br>Categories | Bus\Slot_1<br>CM579_PNIO | CM579<br>Name<br>CM579-ETHCAT<br>CM579-ETHCAT<br>CM579-PNIO | Short Description<br>EtherCAT Module<br>EtherCAT Module<br>PROFINET IO controller module | Version<br>2.7.1.0<br>2.7.0.0<br>2.7.0.0 | Orda<br>15A<br>15A |
|         | Add object       Update objects       Add Folder       Edit Object       Compare Objects                                                                                                    |                | Close this dialo                                             | g after each transaction | <<br>☑ Display all versio                                   | ns<br>Replace object                                                                     | Close                                    | >                  |

## 4.4. Setup IP-Addresses and station name

1. Double click the controller and setup IP-addresses for the master controller and a range for slaves in the same network.

| Devices 👻 🕂 🗙 | stx 🖓 CM579_PNIO 🧐 PNIO_Controller 🗙                                                                                                    |  |
|---------------|----------------------------------------------------------------------------------------------------|--|
|               | PROFINET IO Controller         Identification           Assign IO-Device name         IP-Address         192         168         0         1           I/O mapping list         Default gateway         0         0         0         0         0         0         0         0         0         0         0         0         0         0         0         0         0         0         0         0         0         0         0         0         0         0         0         0         0         0         0         0         0         0         0         0         0         0         0         0         0         0         0         0         0         0         0         0         0         0         0         0         0         0         0         0         0         0         0         0         0         0         0         0         0         0         0         0         0         0         0         0         0         0         0         0         0         0         0         0         0         0         0         0         0         0         0         0         0         0 |  |

2. Make sure that the PLC Profinet master module is connected to the Anybus Profinet module in PSTX slave.

| STATUS                                   | SECURITY LEVEL | DOCUMENT ID.    | REV. | LANG. | PAGE  |  |  |  |  |
|------------------------------------------|----------------|-----------------|------|-------|-------|--|--|--|--|
| Draft                                    | Public         | 1SFC132094M0201 | G    | en    | 22/30 |  |  |  |  |
| Depyright 2024 ABB. All rights reserved. |                |                 |      |       |       |  |  |  |  |

3. Go online with the PLC by clicking Alt+F8, and upload the PLC-program by selecting yes in prompt up window and run.

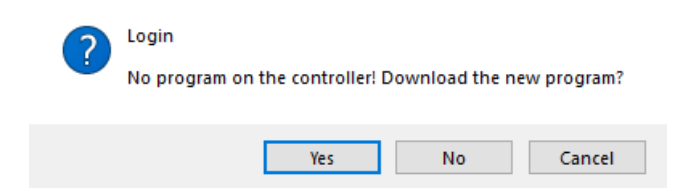

4. Scan for slaves to find the PSTX slave and select it.

| 🗐 PNIO_Controller 🗙    |             |             |            |                   |           |           |             |              |                 | Ŧ |
|------------------------|-------------|-------------|------------|-------------------|-----------|-----------|-------------|--------------|-----------------|---|
| Diagnostics main       |             |             | <u>`</u>   |                   |           |           |             |              |                 | ^ |
| Diagnostics live list  |             |             |            |                   |           |           |             |              |                 |   |
| Diagnostics event log  | Device name | Device type | IP address | MAC address       | Vendor Id | Device Id | Device role | Network mask | Gateway address |   |
| DDOEINET IO Controller |             | pstx        | 0.0.0.0    | 00-30-11-16-14-9C | 388       | 10004     | 1           | 0.0.0.0      | 0.0.0.0         |   |
| PROFINEL TO CONTOILE   |             |             |            |                   |           |           |             |              |                 |   |
| Assign IO-Device name  |             |             |            |                   |           |           |             |              |                 |   |
| I/O mapping list       |             |             |            |                   |           |           |             |              |                 |   |
|                        | -           |             |            |                   |           |           |             |              |                 |   |
|                        |             |             |            |                   |           |           |             |              |                 |   |
|                        |             |             |            |                   |           |           |             |              |                 |   |

5. Set IO-Device name and click Assign IO-Device name.

| Device name        | Device type        | IP address  | MAC address       | Vendor Id | Device Id | Device role   | Network mask  | Gateway address |  |
|--------------------|--------------------|-------------|-------------------|-----------|-----------|---------------|---------------|-----------------|--|
| pst×1              | pstx               | 192.168.1.2 | 00-30-11-16-14-9C | 388       | 10004     | 1             | 255.255.255.0 | 192.168.1.2     |  |
|                    |                    |             |                   |           |           |               |               |                 |  |
|                    |                    |             |                   |           |           |               |               |                 |  |
|                    |                    |             |                   |           |           |               |               |                 |  |
|                    |                    |             |                   |           |           |               |               |                 |  |
|                    |                    |             |                   |           |           |               |               |                 |  |
|                    |                    |             |                   |           |           |               |               |                 |  |
|                    |                    |             |                   |           |           |               |               |                 |  |
|                    |                    |             |                   |           |           |               |               |                 |  |
|                    |                    |             |                   |           |           |               |               |                 |  |
|                    |                    |             |                   |           |           |               |               |                 |  |
|                    |                    |             |                   |           |           |               |               |                 |  |
| Configure IO-Devi  | ce name:           | pstx1       |                   | $\sim$    |           |               |               |                 |  |
|                    |                    |             |                   | - /       |           |               |               |                 |  |
| Selected IO-Device | e type:            | pstx        |                   |           | Assign IC | D-Device name |               | tart LED signal |  |
| MAC address of se  | elected IO-Device: | 00-30-11    | -16-14-9C         |           |           |               |               |                 |  |
|                    |                    |             |                   |           |           |               |               |                 |  |

6. Set IP address and network mask and click Assign IP configuration.

| Configure IO-Device name:          | pstx1 ~                                 |                         |                  |
|------------------------------------|-----------------------------------------|-------------------------|------------------|
| Selected IO-Device type:           | pstx                                    | Assign IO-Device name   | Start LED signal |
| MAC address of selected IO-Device: | 00-30-11-16-14-9C                       |                         |                  |
|                                    |                                         |                         |                  |
| IP address:                        | (192.168.1.2 V                          |                         |                  |
| Network mask:                      | 255,255,255,0                           |                         |                  |
|                                    |                                         | Assign IP configuration | Factory reset    |
| Gateway address:                   | 192.168.1.2                             |                         |                  |
|                                    |                                         |                         |                  |
| Parameter flag:                    | Assign configuration temporarily $\sim$ |                         |                  |

| STATUS                                     | SECURITY LEVEL | DOCUMENT ID.    | REV. | LANG. | PAGE  |  |  |  |
|--------------------------------------------|----------------|-----------------|------|-------|-------|--|--|--|
| Draft                                      | Public         | 1SFC132094M0201 | G    | en    | 23/30 |  |  |  |
| © Copyright 2024 ABB. All rights reserved. |                |                 |      |       |       |  |  |  |

## 4.5. Add the PSTX slave

1. Right click on the newly installed Profibus\_Master and select Add object.

| evices                                   |                   | <b>-</b> 4 ×        |       | pstx      | CM5        | 79_PNIO | / M PNIO_Controller X           |                     |          |
|------------------------------------------|-------------------|---------------------|-------|-----------|------------|---------|---------------------------------|---------------------|----------|
| <i>pstx</i> pstx (PM573-ETH - TB521-ETH) |                   |                     | PROF  | FINET IO  | Controller |         | Identification                  |                     |          |
| pstx_control                             |                   |                     | Assi  | gn IO-Dev | vice name  |         | IP-Address                      | 192 . 168 . 0 . 1   | <u> </u> |
| IO_Bus                                   |                   |                     | I/O n | mapping I | list       |         | Subnetmask                      | 255 . 255 . 255 . 0 | Chédo    |
| COM1_Online_Access                       | (COM1             | Online Access)      |       |           |            |         | Default gateway                 | 0.0.0.0             |          |
| COM2_Online_Access                       | COM2              | - Online Access)    |       |           |            |         | Station name                    | controller          |          |
| ETH1 (ETH1)                              |                   | inc Accessy         |       |           |            |         | - Address settings for slaves - |                     |          |
| Extension Bus                            | s)                |                     |       |           |            |         | First IP-Address                | 192 . 168 . 0 . 2   |          |
| E CM579_PNIO (CM579                      | -PNIO)            |                     |       |           |            |         | Last IP-Address                 | 192 . 168 . 0 . 254 |          |
| PNIO_Controller (                        |                   | T-IO-Controller)    | ]     |           |            |         | Subnetmask                      | 255 . 255 . 255 . 0 |          |
| Slot_2 (TA524)                           | <b>単田</b><br>(合)。 | Paste               |       |           |            |         | Default gateway                 | 0.0.0.0             |          |
|                                          | X                 | Cut                 |       |           |            |         |                                 |                     |          |
|                                          | ×                 | Delete              |       |           |            |         |                                 |                     |          |
|                                          |                   | Rename              |       |           |            |         |                                 |                     |          |
|                                          |                   | Add object          |       |           |            |         |                                 |                     |          |
|                                          |                   | Update objects      |       |           |            |         |                                 |                     |          |
|                                          |                   | Add Folder          |       |           |            |         |                                 |                     |          |
|                                          | D,                | Edit Object         |       |           |            |         |                                 |                     |          |
|                                          |                   | Compare Objects     |       |           |            |         |                                 |                     |          |
|                                          |                   | Check configuration |       |           |            |         |                                 |                     |          |

2. Select PSTX 2-port (DAP 2.0) found under Uncategorized and click Add object.

| Add object below : PNIO_Controller                                                                            |                                                                                                    | ×                                                                                                    |
|----------------------------------------------------------------------------------------------------|----------------------------------------------------------------------------------------------------|----------------------------------------------------------------------------------------------------|
| Object path:<br>pstx\Extension_Bus\CM579_PNIO\PNIO<br>Object name: PSTX_2_port_DAP_2_                         | _Controller<br>0                                                                                                    |                                                                                                    |
| Categories ~                                                                                                  | Search object name                                                                                                    | Q                                                                                                    |
| Communication interface modules     Communication modules     Bot Controllers     Scripting     Uncategorized | Name<br>CI502-PNIO-Device (legacy)<br>CI504-PNIO-Device<br>CI506-PNIO-Device<br>CIFX Profinet Device<br>CM589-PNIO-4-Device<br>CM589-PNIO-Device<br>DSQC688<br>FENA-01<br>FENA-01<br>FENA-02<br>FENA-02<br>FENA | Short Description<br>8DI/8DO/8DC PRO<br>3RS232/485 Serial<br>2xRS232/485, 1xCA<br>PROFINET IO devic<br>PROFINET IO devic |
| Close this dialog after each transaction                                                                      | Display all versions                                                                                                    |                                                                                                    |
| Reset filter                                                                                                  | Add object                                                                                                    | Close                                                                                                    |

| STATUS                                     | SECURITY LEVEL | DOCUMENT ID.    | REV. | LANG. | PAGE  |  |  |  |
|--------------------------------------------|----------------|-----------------|------|-------|-------|--|--|--|
| Draft                                      | Public         | 1SFC132094M0201 | G    | en    | 24/30 |  |  |  |
| © Copyright 2024 ABB. All rights reserved. |                |                 |      |       |       |  |  |  |

3. Double click PSTX\_2\_port\_DAP\_2\_0 in device tree. Click on General and change Station Name and IP Parameter.

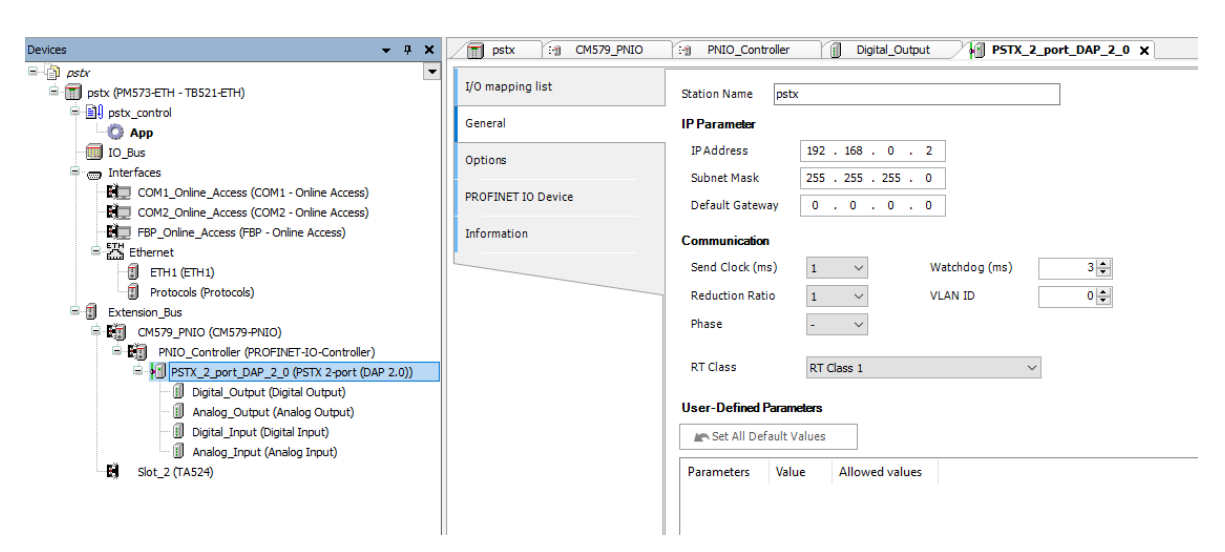

The station name and IP parameters should match what you entered in section 3.4 "Setup IP-Addresses and slave station name".

4. Map the signals to variable names in I/O Mapping list for the object PSTX\_2\_port\_DAP\_2\_0. For example:

| Devices 👻 👎 🗙                               | pstx 🔡 CM579_PNIO       | PNIO_Controller          | Digital_Output 🗙 🙀 PSTX_2_p | ort_DAP_2_0 |         |       |
|---------------------------------------------|-------------------------|--------------------------|-----------------------------|-------------|---------|-------|
|                                             | General                 | ं 🤊 ୯ 🗙 Clear mappings 🔳 | 7                           |             |         |       |
| = I pstx_control                            |                         | Object Name              | Variable                    | Channel     | Address | Туре  |
| О Арр                                       | PNIO Module I/O Mapping | Digital_Output           | digital_output_1            | Output      | %QB1.0  | USINT |
| IO_Bus                                      | I/O mapping list        | Digital_Output           | digital_output_2            | Output      | %QB1.1  | USINT |
| interfaces                                  | yo mopping ise          | Digital_Output           | digital_output_3            | Output      | %QB1.2  | USINT |
| COM1_Online_Access (COM1 - Online Access)   | Information             | Digital_Output           | digital_output_4            | Output      | %QB1.3  | USINT |
| COM2_Online_Access (COM2 - Online Access)   |                         |                          |                             |             |         |       |
| FBP_Online_Access (FBP - Online Access)     |                         |                          |                             |             |         |       |
| Ethernet                                    |                         |                          |                             |             |         |       |
| ETH1 (ETH1)                                 |                         |                          |                             |             |         |       |
| Protocols (Protocols)                       |                         |                          |                             |             |         |       |
| E Extension_Bus                             |                         |                          |                             |             |         |       |
| CM579_PNIO (CM579-PNIO)                     |                         |                          |                             |             |         |       |
| PNIO_Controller (PROFINET-IO-Controller)    |                         |                          |                             |             |         |       |
| PSTX_2_port_DAP_2_0 (PSTX 2-port (DAP 2.0)) |                         |                          |                             |             |         |       |
| Digital_Output (Digital Output)             |                         |                          |                             |             |         |       |
| Analog_Output (Analog Output)               |                         |                          |                             |             |         |       |
| Digital_Input (Digital Input)               |                         |                          |                             |             |         |       |
| Analog_Input (Analog Input)                 |                         |                          |                             |             |         |       |
| Slot_2 (TA524)                              |                         |                          |                             |             |         |       |
|                                             |                         |                          |                             |             |         |       |

### 4.6. Write a simple PLC program to control the softstarter

We perform the following steps for building our start-stop demo program in CoDeSys.

1. Open CoDeSys by double clicking your application in Devices file in Automation Builder, if it is not opened yet.

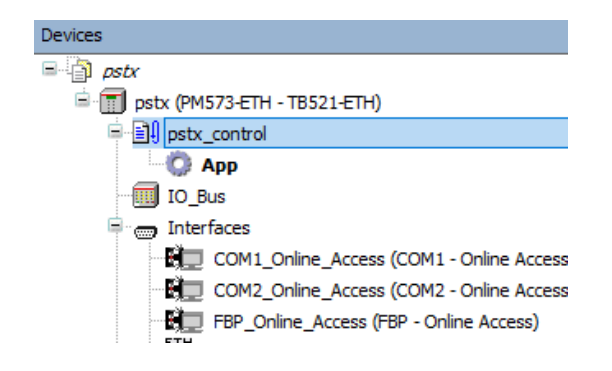

|--|

2. Open program window by double clicking the default program in POUs in CoDeSys.

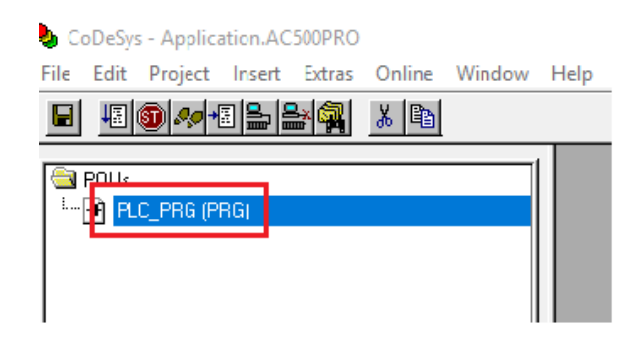

We choose to use LD as the language of the POU here by right click POUs -> Add Object...
 ->Insert Name of the new POU with "demo"-> Choose "LD" for "Language of the POU"
 -> OK.

| 😼 CoDeSys - Application.AC500PR | 0                    | New POU                      |       | ×  |
|---------------------------------|----------------------|------------------------------|-------|----|
| File Edit Project Insert Extra  | s Online Window Help | Name of the new POU:         | demo  | ОК |
|                                 |                      | Program     G Security Plant |       |    |
| E. PLC_PRG (PRG)                | Add Object           | O Function                   | CFBD  |    |
|                                 | Rename Object        | Return Type:                 | C SFC |    |
|                                 | Edit Object          | BOOL                         | C ST  |    |
|                                 | Copy Object          |                              | C CFC |    |
|                                 | Delete Object        |                              |       |    |

4. Select the first network, create a contact "START" (by CTRL+K and putting name at "???") and two coils "digital\_output\_1.0" and "digital\_output\_1.1" (by CTRL+L) in first network. We let data types as default by clicking OK directly in Declare Variable window. We set digital\_output\_1 bit 0 and 1 because we want to set TRUE for "Start" and "Stop", according to Section 0. The name digital\_output\_1 comes from end of Section 4 (map signals to variable names).

| 🎭 demo (PRG-LD)                       |                           |
|---------------------------------------|---------------------------|
| 0001 PROGRAM demo 0002 VAR            |                           |
| 0004 END_VAR                          |                           |
| • • • • • • • • • • • • • • • • • • • | •                         |
| 0001 START                            | digital_output_1.0<br>( ) |
| < III                                 | 4                         |

| STATUS                                     | SECURITY LEVEL | DOCUMENT ID.    | REV. | LANG. | PAGE  |  |  |
|--------------------------------------------|----------------|-----------------|------|-------|-------|--|--|
| Draft                                      | Public         | 1SFC132094M0201 | G    | en    | 26/30 |  |  |
| © Copyright 2024 ABB. All rights reserved. |                |                 |      |       |       |  |  |

- 5. Create a second network by CTRL+T.
- 6. Select the second network, add a coil for automode "digital\_output\_1.3" (by CTRL+L).

| 0001 | START | digital_output_1.0<br>-( )<br>digital_output_1.1<br>-( ) |
|------|-------|----------------------------------------------------------|
| 0002 |       | digital_output_1.3<br>( )                                |

7. Now we want to create one control button for signing the value of "START" from the first network into TRUE. We do this by Visualization -> right click -> Add object -> Write name of the new Visualization as "view" -> OK.

| 🍤 📀  | CoDeSy          | /s - Appli  | cation.A | C500PRC       | )      |           |    | New Visualization              |      | ×      |
|------|-----------------|-------------|----------|---------------|--------|-----------|----|--------------------------------|------|--------|
| File | Edit            | Project     | Insert   | Extras        | Online | Window    | He | Name of the new Visualization: | view | OK     |
|      | <b>↓</b> ≣      | <b>③ ~~</b> |          | ¥ 🗖           | ¥ 🖻    | ¥ 🖻       |    |                                | ,    | Cancel |
|      | Visualia<br>vie | w           | types 🛱  | )<br>Visualiz | at 률 F | Resources |    |                                |      |        |

8. We draw a shape as the button -> double click the shape -> Regular Element Configuration -> Input -> check Toggle variable -> insert "demo.START" -> OK.

| Regular Element Config                                                                                                    | uration (#0)                                                                                                    | ×            |
|----------------------------------------------------------------------------------------------------|----------------------------------------------------------------------------------------------------|--------------|
| Category:<br>Bitmap<br>Text<br>Text variables<br>Colorvariables<br>Variables<br>Input<br>Text for tooltip<br>Security<br>Programmability | Input       demo.START         Tap variable       demo.START         Tap variable       Tap FALSE         Zoom to vis.: | OK<br>Cancel |

| STATUS                                     | SECURITY LEVEL | DOCUMENT ID.    | REV. | LANG. | PAGE  |  |  |
|--------------------------------------------|----------------|-----------------|------|-------|-------|--|--|
| Draft                                      | Public         | 1SFC132094M0201 | G    | en    | 27/30 |  |  |
| © Copyright 2024 ABB. All rights reserved. |                |                 |      |       |       |  |  |

9. We configure this program into task configuration by Resource -> Task configuration -> Right click Task configuration -> Append Task -> Insert t#10ms in Properties in Taskattributes. Then we need to sign our program to this task by right click NewTask-> Append Program Call-> Choose demo(PRG) by clicking the select button in Program Call ->OK.

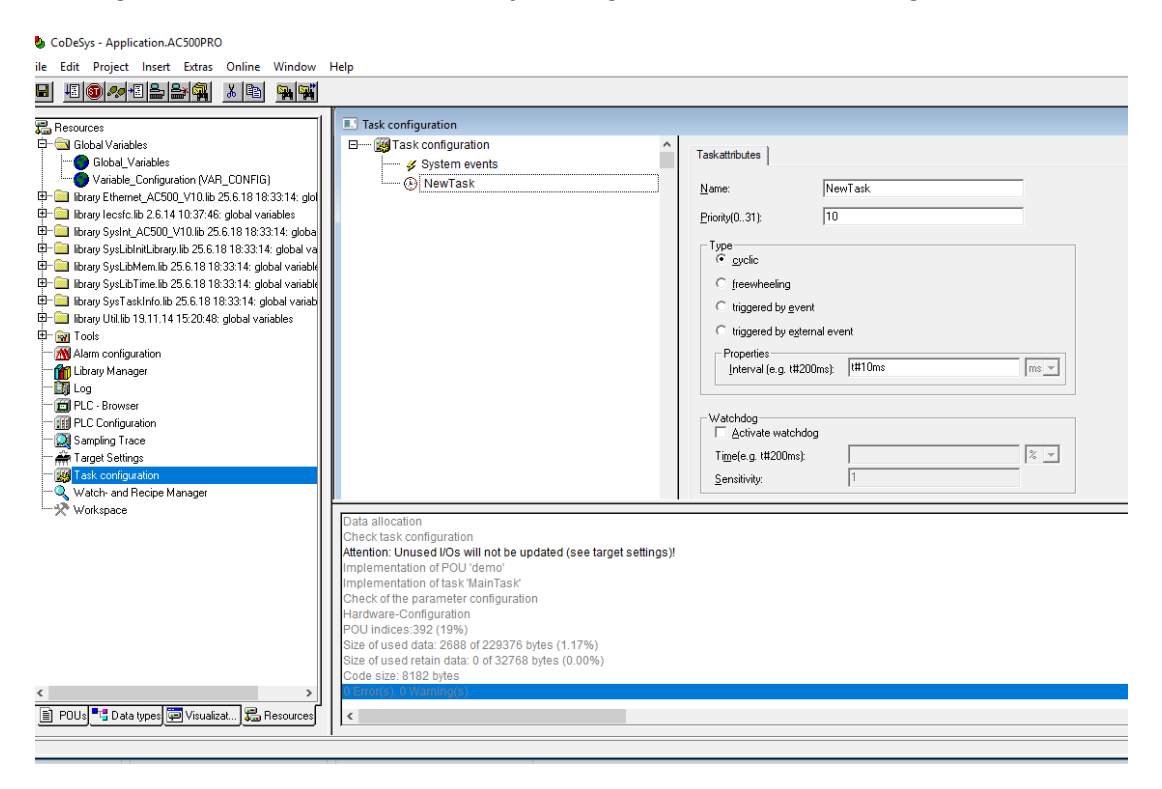

10. Right click on the NewTask and select Append Program Call.

| Task configuration |                       |              |           |
|--------------------|-----------------------|--------------|-----------|
| Task configuration | ^                     | Taskattribut | tes       |
| 🕑 NewTask          | Insert Task           |              |           |
|                    | Append Program Call   |              |           |
|                    | Cut                   | Ctrl+X       |           |
|                    | Сору                  | Ctrl+C       |           |
|                    | Paste                 | Ctrl+V       | heelin    |
|                    | Delete                | Del          | red by    |
|                    | Set Debug Task        |              | red by    |
|                    | Enable / disable task |              | es        |
|                    |                       | Inter        | rval (e.g |

| STATUS                                    | SECURITY LEVEL | DOCUMENT ID.    | REV. | LANG. | PAGE  |
|-------------------------------------------|----------------|-----------------|------|-------|-------|
| Draft                                     | Public         | 1SFC132094M0201 | G    | en    | 28/30 |
| © Copyright 2024 ABB. All rights reserved | d.             |                 |      |       |       |

#### 11. Select the demo program call.

| Sector Sector Se |              |         |   |
|----------------------------------------------------------------------------------------------------|--------------|---------|---|
| Task configuration<br>System events<br>NewTask                                                                                                    | Program Call | dema(): |   |
| 4                                                                                                    | -            |         | L |

## 4.7. Build and run the PLC demo program

Use the key, F11, to build the program once. Login and start project from Automation Builder by clicking Alt+F8 to login the CodeSys. Click yes to login.

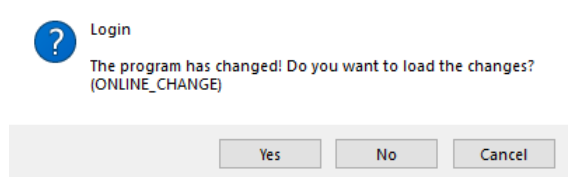

Click F5 to start. Switch to CoDeSys and click Alt+F8 to login demo. The program can be controlled with the view from CodeSys.

| denio (FRO-ED)          |                    |
|-------------------------|--------------------|
| 001 START = TRUE<br>002 |                    |
| 003                     |                    |
| 005                     |                    |
|                         |                    |
|                         |                    |
| START                   | digital_output_1.0 |
|                         |                    |
|                         | digital output 1.1 |
|                         |                    |
| 02                      |                    |
|                         |                    |
|                         | digital_output_1.3 |
|                         |                    |
|                         | _                  |
| 03                      |                    |
| 03                      |                    |
| 03                      |                    |
| 03                      |                    |
|                         |                    |
| 03<br>2 view            |                    |
| os<br>2 view            | ,                  |
| a view                  | ,                  |
| a view                  | ,                  |
| az view                 |                    |
| 23                      |                    |
| 2 view Start/Stop       |                    |
| 2 view                  | ,                  |

| STATUS                                     | SECURITY LEVEL | DOCUMENT ID.    | REV. | LANG. | PAGE  |  |  |
|--------------------------------------------|----------------|-----------------|------|-------|-------|--|--|
| Draft                                      | Public         | 1SFC132094M0201 | G    | en    | 29/30 |  |  |
| © Copyright 2024 ABB. All rights reserved. |                |                 |      |       |       |  |  |

## 5. Contact us

For more information, please contact your local ABB representative or visit https://solutions.abb/softstarters

| STATUS                                     | SECURITY LEVEL | DOCUMENT ID.    | REV. | LANG. | PAGE  |  |  |
|--------------------------------------------|----------------|-----------------|------|-------|-------|--|--|
| Draft                                      | Public         | 1SFC132094M0201 | G    | en    | 30/30 |  |  |
| © Copyright 2024 ABB. All rights reserved. |                |                 |      |       |       |  |  |